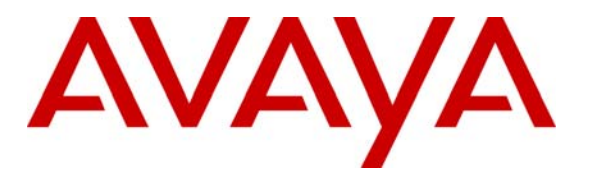

Avaya Solution & Interoperability Test Lab

## A Sample Configuration of Avaya C360 Multilayer Stackable Switches working with Avaya S8300 Media Server/ Avaya G700 Media Gateway, Avaya IP Telephone and Avaya IP Softphone - Issue 1.0

### Abstract

These Application Notes present a sample configuration for Avaya C360 Multilayer Stackable Switches working with Avaya S8300 Media Server/G700 Media Gateway, Avaya IP Telephone and Avaya IP Softphone. The configuration of VLAN, 802.1Q Tagging, IP Routing and Quality of Service (QoS) are also covered in these Application Notes.

### 1. Introduction

The Avaya C360 Converged Stackable Switch Series is a line of stackable, multilayer switches that provide high availability, Quality of Service (QoS), and IEEE 802.3af Power over Ethernet (PoE) to enhance converged network infrastructure operations. The Avaya C360 series switches have four models available as shown in **Table 1**.

| Model     | 10/100BASE-T Ports | FBIC SFP<br>Ports | PoE<br>(on 10/100BASE-T) |
|-----------|--------------------|-------------------|--------------------------|
| C363T     | 24                 | 2                 | N/A                      |
| C363T-PWR | 24                 | 2                 | Yes                      |
| C364T     | 48                 | 2                 | N/A                      |
| C364T-PWR | 48                 | 2                 | Yes                      |

#### Table 1: C360 Switch Configurations

The C360 Multilayer Switch provides a rich feature set including VLAN support, Stacking, Security, QoS and web based management. Some of the major features provided by the C360 are:

- LAN services
  - -- Multiple VLANs per port
  - -- 802.1Q tagging
  - -- 802.1w Rapid Spanning Tree Protocol
  - -- 802.1X PBNAC (Port Based Network Access Control)
  - -- Stacking
  - -- LAG (Link Aggregate Group)
  - -- 802.3af Power over Ethernet
- Layer 3 Support
  - -- IP Routing (RIP and OSPF)
  - -- Inter-VLAN routing
  - -- VRRP (Virtual Router Redundancy Protocol)
- QoS (CoS and DiffServ)
- The built-in Device Manager (Embedded Web Manager)

These Application Notes focus on the configuration of C360 in these areas: VLAN Tagging, QoS, IP Routing and 802.1x Authentication. Note that these Application Notes will not cover the configuration for Avaya S8300 Media Server/G700 Media Gateway, Avaya IP Office, RADIUS and DHCP server. Please refer to the Application Notes listed in the **Appendix B** for their configuration.

Figure 1 displays the network infrastructure used for verification.

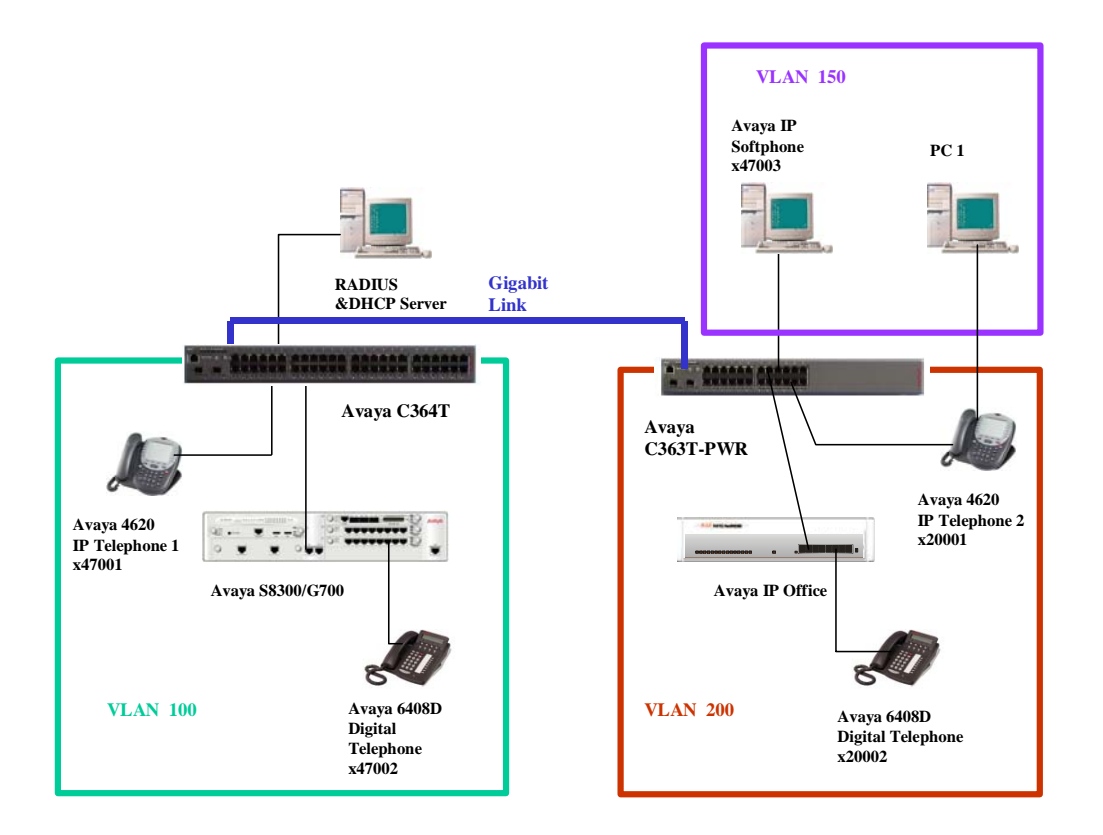

**Figure 1: Network Configuration** 

**Table 2** shows the devices VLAN and IP network assignment.

| Switches             | Interface/port                                             | VLAN, IP Address                                      | Default Gateway                  |
|----------------------|------------------------------------------------------------|-------------------------------------------------------|----------------------------------|
| C364T                | Inband (Layer 2)<br>VLAN150 (Layer 3)                      | V150, 150.1.1.2<br>V150, 150.1.1.1                    | 150.1.1.1                        |
|                      | vLAN100 (Layer 3)                                          | v 100, 10.4.4.1                                       |                                  |
| C363T-PWR            | Inband (Layer 2)<br>VLAN150 (Layer 3)<br>VLAN200 (Layer 3) | V150, 150.1.1.4<br>V150, 150.1.1.3<br>V200, 200.1.1.1 | 150.1.1.3                        |
| S8300/G700           | ICC<br>MGP<br>VOIP                                         | V100, 10.4.4.78<br>V100, 10.4.4.79<br>V100, 10.4.4.80 | 10.4.4.1<br>10.4.4.1<br>10.4.4.1 |
| IP Office            | LAN 1                                                      | V200, 200.1.1.2                                       | 200.1.1.1                        |
| <b>RADIUS Server</b> | Network interface                                          | V150, 150.1.1.10                                      | 150.1.1.1                        |

#### Table 2: VLAN and IP Network Assignment

| Port      | C364T               | Port      | C363T-PWR            |
|-----------|---------------------|-----------|----------------------|
| Port 1/1  | G700 Media Gateway  | Port 1/1  | IP Office            |
| Port 1/2  | IP 4620 Telephone   | Port 1/11 | IP 4620 IP Telephone |
| Port 1/11 | RADIUS/DHCP Server  | Port 1/12 | IP Softphone         |
| Port 1/51 | Uplink to C363T-PWR | Port 1/51 | Uplink to C364T      |

**Table 3** lists the switches' port assignment.

#### **Table 3: Switches Ports Assignment**

**Table 4** lists the equipment and software used for the verification.

| Equipment                                   | Software                 |
|---------------------------------------------|--------------------------|
| Avaya S8300 Media Server                    | R012x.00.1.221.1         |
| Avaya G700 Media Gateway                    | Firmware Version 21.10.0 |
| Avaya C364T Multilayer Stackable Switch     | R4.8.10                  |
| Avaya C363T-PWR Multilayer Stackable Switch | R4.8.10                  |
| Avaya 4620 IP Telephone                     | R2.0                     |
| Avaya IP Softphone                          | V5.0.1.2                 |
| Avaya IP Office                             | R2.0                     |
| Cisco Access Control Server (Radius)        | R3.2 (2)                 |

#### Table 4: Hardware and Software Used for Verification

### 2. Configure the Avaya C364T Multilayer Stackable Switch

The configuration of C360 can be accomplished by using either the web interface, or the command line interface. These Application Notes demonstrate the configuration using the command line interface (CLI) via the switch's console connection. To access the C360 switch via its console port, configure a terminal emulator with the following settings:

- Bits per second **9600**
- Data bits 8
- Parity None
- Stop bits 1
- Flow control
   None

Log into the C360 switch with an appropriate login ID and password. Following the steps below to configure the device.

### **Description** This section displays the layer 2 switch port, VLAN and in-band management interface configuration. The uplink to the C363T-PWR is connected via its Gigabit Port 1/51. Configure VLAN, in-band interface and assign ports to VLAN. In this configuration, two VLANs are created: VLAN 150 for data, and VLAN 100 for voice. C360-1(super)# configure C360-1# set vlan 100 name voice100 C360-1# set vlan 150 name data150 C360-1# set interface inband 150 150.1.1.2 255.255.255.0 C360-1# set port vlan 100 1/1-10 -- assign ports 1-10 to VLAN 100 C360-1# set port vlan 150 1/11-20 -- assign ports 11-20 to VLAN 150 C360-1# set port vlan 150 1/51 -- assign Gigabit port 51 to VLAN150 C360-1# set trunk 1/1 dot1q -- set port 1/1 to 802.10 mode C360-1# set port vlan-binding-mode 1/1 bind-to-configured C360-1# set trunk 1/2 dot1g -- set port 1/2 to 802.10 mode C360-1# set port vlan-binding-mode 1/1 bind-to-configured C360-1# set trunk 1/51 dot1g -- set Gigabit port 51 to 802.1Q mode C360-1# set port vlan-binding-mode 1/51 bind-to-all Configure 802.1x authentication. Assuming a RADIUS server has been configured and connected to the network as shown in **Figure 1**. Note that globally enabling the dot1x authentication applies to every switch port on the switch. For devices that do not support dot1x, for example, IP telephones, these switch ports should be set to force-authorize before dot1x is enabled on the switch. C360-1# set port dot1x port-control 1/11 force-authorize -- disable the dot1x on the port connected to RADIUS C360-1# set port dot1x port-control 1/1 force-authorize -- disable the dot1x on the port connected to the G700 Media Gateway C360-1# set port dot1x port-control 1/2 force-authorize -- *disable the dot1x on the port connected to the IP telephone* C360-1# set dot1x system-auth-control enable -- enable the dot1x on the switch C360-1# set radius authentication enable -- enable radius authentication C360-1# set radius authentication server 150.1.1.10 primary -- assign the radius server as a primary server

| Description                                                                                                    |  |  |  |  |
|----------------------------------------------------------------------------------------------------|--|--|--|--|
|                                                                                                    |  |  |  |  |
| This section displays the Layer 3 configuration                                                                                                    |  |  |  |  |
| The switch requires a license to enable routing capability. Assuming the Layer 3 license is available for this switch. To configure routing, set the switch to router mode by following the steps below.                                                                                                    |  |  |  |  |
| C360-1# set license 1 xxx xxx router<br>C360-1# set device-mode router replace the xxx xxx with license code<br>enable router mode on the switch                                                                                                    |  |  |  |  |
| Set router interfaces and assign VLAN and IP addresses to these interfaces.                                                                                                    |  |  |  |  |
| C360-1# session router<br>Router-1 (super)# configure<br>Router-1 (configure)# set vlan 100 name vlan100 create vlan interface for voice<br>Router-1 (configure)# interface vlan100<br>Router-1(config-if:vlan100)# ip vlan 100<br>Router-1(config-if:vlan100)# ip address 10.4.4.1 255.255.255.0<br>Router-1(config-if:vlan100)# ip bootp-dhcp server 150.1.1.10<br>Router-1 (configure)# set vlan 150 name vlan150 create vlan interface for data<br>Router-1 (configure)# interface vlan150<br>Router-1 (configure)# interface vlan150<br>Router-1(config-if:vlan150)# ip vlan 150<br>Router-1(config-if:vlan150)# ip vlan 150<br>Router-1(config-if:vlan150)# ip vlan 150 |  |  |  |  |
| Configure IP routing on the switch. Both the OSPF and RIP configuration is presented below, but only one should be used unless routing redistribution is required.                                                                                                    |  |  |  |  |
| Router-1 (super)# configure<br>Router-1 (configure)# router ospf<br>Router-1 (configure router:ospf)# network 150.1.1.0 0.0.0.255 area 0.0.0.0<br>Router-1 (configure router:ospf)# network 10.4.4.0 0.0.0.255 area 0.0.0.0<br>Router-1 (configure router:ospf)# exit<br>Router-1 (configure)# router rip<br>Router-1 (configure router:rip)# network 150.1.1.0 0.0.0.255<br>Router-1 (configure router:rip)# network 150.1.1.0 0.0.0.255<br>Router-1 (configure router:rip)# network 150.1.1.0 0.0.0.255<br>Router-1 (configure router:rip)# network 10.4.4.0 0.0.0.255                                                                                                    |  |  |  |  |
|                                                                                                    |  |  |  |  |

| Description                                                                                                    |           |           |           |           |
|----------------------------------------------------------------------------------------------------|-----------|-----------|-----------|-----------|
| <ul> <li>Configure Layer 2(CoS) and Layer 3 QoS (DSCP). By default, all switch ports are set to priority level 0 and not to trust CoS/DSCP value from incoming packets. To prioritize traffic based on packets' CoS or DSCP value, the command " ip access-list-dscp trust-cos-dscp" can be used. To prioritize traffic for untagged packet, the command "set port level 0-7" can be used. Each switch port has four transmit queues. The CoS to queue assignment are as follows:</li> </ul> |           |           |           |           |
| CoS:                                                                                                    | Q1<br>0,1 | Q2<br>2,3 | Q3<br>4,5 | Q4<br>6,7 |
| All DSCP to CoS mapping are assigned by the switch internal mapping table. For default CoS-DSCP mapping, refer to Appendix A. The switch uses WRR as its default setting. The strict priority queuing can be set on the switch to priority VoIP if needed. The configuration below shows how to set strict priority queuing on the switch.                                                                                                    |           |           |           |           |
| C360-1# set queuing scheme strict 1 set switch queuing scheme to strict priority<br>C360-1# set port level 1/11 6 set port 1/11 priority level to 6 for RADIUS                                                                                                    |           |           |           |           |
| C360-1# session router<br>Router-1 (super)# ip access-list 100 1 permit ip any any<br>Router-1 (super)# ip access-list-dscp trust 100 trust-cos-dscp<br>Create an access list for all IP traffic and set switch globally to trust both cos and dscp<br>values for incoming traffic.                                                                                                    |           |           |           |           |

### 3. Configure the Avaya C363T-PWR

The Avaya C363T-PWR provides the same functionality as the Avaya C646T Multilayer Switch. In addition, the C363T-PWR provides IEEE 802.3af-compliant "Inline" DC power over Ethernet for all its 24 10/100 switch ports.

Power over Ethernet is enabled by default for all 10/100 switch ports. The C363T-PWR switch uses the specific resistance powered device signature and PD (powered device) connection verification to determine whether to supply power to a given port. Each port can supply up to 15.4W by default. The power priority mechanism is also implemented in C363T-PWR. This mechanism determines the order in which ports should be guaranteed power in case the power resources of the switch reach the budget. There are three user-configurable priority levels:

- Low
- High
- Critical

The default value is "Low" for all ports. Within these levels, priority is according to port number: the lower the port number, the higher the priority.

| SZ; Reviewed: |
|---------------|
| WCH 8/5/2004  |

Solution & Interoperability Test Lab Application Notes ©2004 Avaya Inc. All Rights Reserved.

#### Description

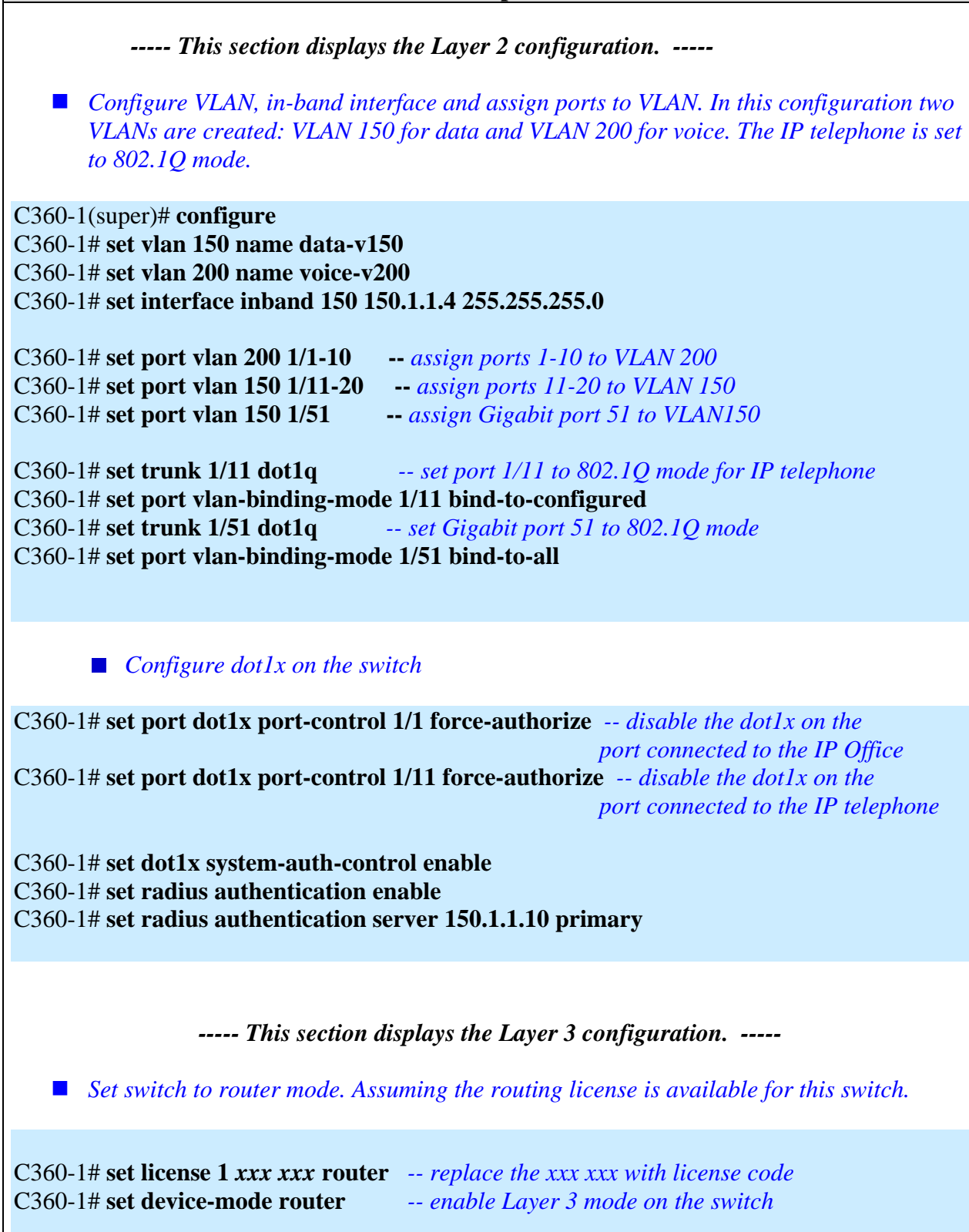

#### Description

Set router interfaces and assign VLAN and IP addresses to these interfaces.

#### C360-1# session router

Router-1 (super)# configure

Router-1 (configure)# set vlan 200 name voice200 -- create vlan interface for voice

Router-1 (configure)# interface voice200

Router-1(config-if:voice200)# **ip vlan 200** Router-1(config-if:voice200)# **ip address 200.1.1.1 255.255.255.0** Router-1(config-if:voice200)# **ip bootp-dhcp server 150.1.1.10** 

Router-1 (configure)# set vlan 150 name data150 -- create vlan interface for data Router-1 (configure)# interface data150 Router-1(config-if:data150)# ip vlan 150 Router-1(config-if:data150)# ip address 150.1.1.3 255.255.255.0

■ Configure IP routing on the switch. Both OSPF and RIP configuration is presented below, but only one should be used unless routing redistribution is required.

Router-1 (super)# configure

Router-1 (configure)# router ospf

Router-1 (configure router:ospf)# network 150.1.1.0 0.0.0.255 area 0.0.0.0

Router-1 (configure router:ospf)# network 200.1.1.0 0.0.0.255 area 0.0.0.0

Router-1 (configure router:ospf)# exit

Router-1 (configure)# router rip

Router-1 (configure router:rip)# network 150.1.1.0 0.0.0255

Router-1 (configure router:rip)# network 200.1.1.0 0.0.255

Router-1 (configure router:rip)# exit

Configure QoS.

C360-1# set queuing scheme strict 1 -- set switch queuing scheme to strict C360-1# set port level 1/1 6 -- set port 1/1 priority level to 6 for the IP Office

C360-1# session router

Router-1 (super)# ip access-list 100 1 permit ip any any

Router-1 (super)# ip access-list-dscp trust 100 trust-cos-dscp

-- Create an access list for all IP traffic and set the switch globally to trust both CoS and DSCP values for incoming traffic. Note that the IP Softphone is running on the Windows 2000 PC. In order for the IP Softphone application to set DSCP value defined from the "IP-Network-Region" form, the service QoS packet scheduler must be added to that PC.

| Description |
|-------------|
|             |

| Configure Inline Power.<br>Since the Inline Power is enabled by default<br>disable Inline Power on the switch port, as we have a subscription of the switch port. | , this portion of configuration shows how to<br>well as change the port Inline Power priority. |
|----------------------------------------------------------------------------------------------------|------------------------------------------------------------------------------------------------|
| C360-2# set port powerinline 1/1 disable                                                                                                    | disable inline power for port connected                                                        |
| C360-2# set port powerinline 1/12 disable                                                                                                    | to the IP Office<br>disable inline power for port connected<br>to the IP Softphone             |
| C360-2# set port powerinline priority 1/11 high                                                                                                    | set inline power priority to high for port connected to the IP telephones                      |
|                                                                                                    | connectea to the IP telephones                                                                 |

### 4. Verification Steps

The following steps can be used to verify correct system operation:

- Connect IP Telephones and IP Softphone to the switches. Verify the telephones can get IP addresses from a DHCP server, register properly, and calls can be placed.
- Make calls call between different telephones and verify that voice quality is good.
- Make conference calls between different telephones and verify the voice quality is good.

## 5. Conclusion

These Application Notes provide configuration steps for Avaya C360 Multilayer Stackable Switches. The procedures to configure VLAN, 802.1Q Tagging, QoS, IP Routing, Power over Ethernet and 802.1x Authentication were described in detail. The Avaya C360 Multilayer Stackable Switch has a rich set of switching and routing functionality. The built-in web management interface, the QoS feature and the 802.3af PoE capability make the C360 series switches ideal edge devices for VoIP applications.

### Appendix A. C360 Switch Default DSCP-CoS Mapping

| DSCP    | Action | Precedence | Name              |
|---------|--------|------------|-------------------|
|         |        |            |                   |
| 0 - 7   | fwd0   | mandatory  | DSCP#0 – DSCP#7   |
| 8 – 15  | fwd1   | mandatory  | DSCP#8 – DSCP#15  |
| 16-23   | fwd2   | mandatory  | DSCP#16 – DSCP#23 |
| 24 - 31 | fwd3   | mandatory  | DSCP#24 – DSCP#31 |
| 32 – 39 | fwd4   | mandatory  | DSCP#32 – DSCP#39 |
| 40 - 47 | fwd5   | mandatory  | DSCP#40 – DSCP#47 |
| 48 - 55 | fwd6   | mandatory  | DSCP#48 – DSCP#55 |
| 56 - 63 | fwd7   | mandatory  | DSCP#56 – DSCP#63 |
|         |        | •          |                   |

# Appendix B.

Use this URL

<u>http://www1.avaya.com/enterprise/resourcelibrary/applicationnotes/eclips\_interop.html</u> to access these Application Notes.

[1] Sample Configuration: Avaya MultiVantage<sup>TM</sup> Software with Avaya S8300 Media Server Local Survivable Processor and an Avaya G700 Media Gateway - Issue 1.0

**[2]** Configuring the Avaya 3606 Wireless Telephone with Compatible 802.11b Access Points from Avaya and Other Vendors - Issue 1.0

[3] Configuring the Funk Odyssey Software, Avaya Access Point 3 and Avaya 802.11a/b Wireless Client for User Authertication (802.1x) and Data Encryption - Issue 1.0

#### ©2004 Avaya Inc. All Rights Reserved.

Avaya and the Avaya Logo are trademarks of Avaya Inc. All trademarks identified by <sup>®</sup> and <sup>™</sup> are registered trademarks or trademarks, respectively, of Avaya Inc. All other trademarks are the property of their respective owners. The information provided in these Application Notes is subject to change without notice. The configurations, technical data, and recommendations provided in these Application Notes are believed to be accurate and dependable, but are presented without express or implied warranty. Users are responsible for their application of any products specified in these Application Notes.

Please e-mail any questions or comments pertaining to these Application Notes along with the full title name and filename, located in the lower right corner, directly to the Avaya Solution & Interoperability Test Lab at <u>interoplabnotes@list.avaya.com</u>